## Data Science for Engineers Prof. Raghunathan Rengaswamy Department of Computer Science and Engineering Indian Institute of Technology, Madras

## Lecture – 02 Introduction to R

Welcome to the course on data science for engineers. In this module, we are going to introduce R as a programming language to perform data analysis. This lecture, we are going to give a brief introduction about R and Studio.

(Refer Slide Time: 00:25)

| Data science for Engineers            |      |
|---------------------------------------|------|
| In this lecture                       |      |
| • R and RStudio                       |      |
| • How to                              |      |
| • set the working directory           |      |
| $^\circ$ create an R file and save it |      |
| • execute an R file                   |      |
| • execute pieces of code              |      |
|                                       |      |
| R Basics                              | ATTR |

In R studio, we are going to look how to set the working directory, how to create an R file and save it, how to execute an R file and how to execute pieces of R code.

## (Refer Slide Time: 00:41)

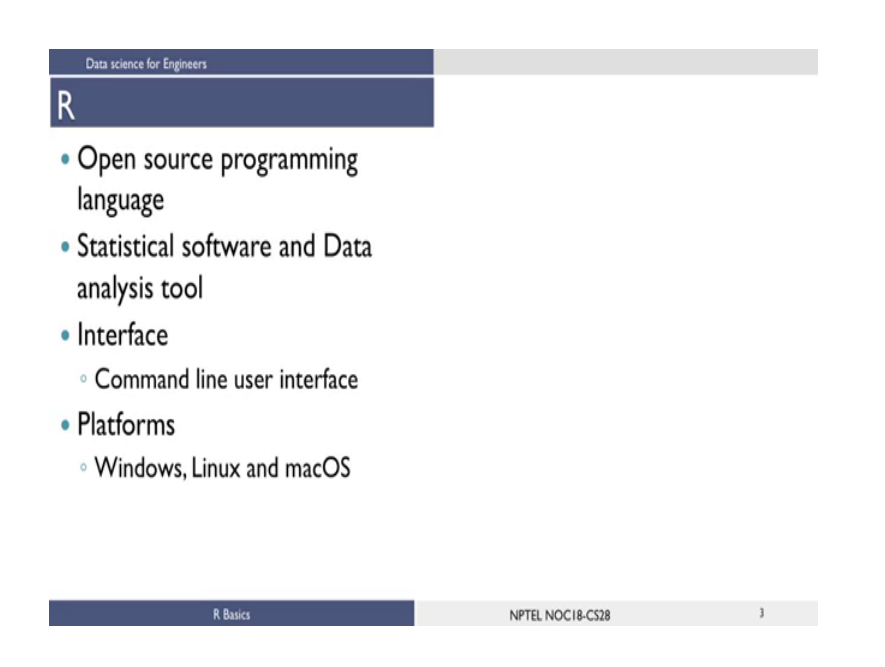

Let us first see what is R. R is an open source programming language that is widely used as a statistical software and data analysis tool. R generally comes with the Command line interface. R is available across widely used platforms, windows, line x and macOS Now, let us see, what is R Studio.

(Refer Slide Time: 01:05)

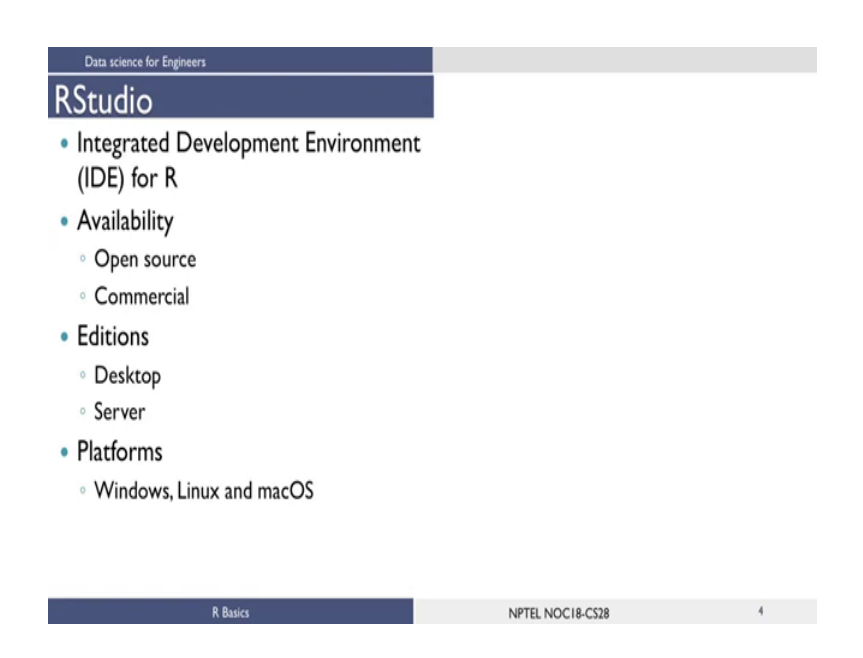

R Studio is an integrated development environment for R. Integrated development environment, is a GUI, where you can write your quotes, see the results and also see the variables that are generated during the course of programming. R Studio is available as

both Open source and Commercial software. R Studio is also available as both Desktop version and Server version. For this course, we are going to use Open Source Desktop Edition so, that you can solve your assignments using this R Studio. R Studio is also available for various platforms, such as windows, line x and macOS.

(Refer Slide Time: 01:50)

| A first look of RStudio                                                                                                    |
|----------------------------------------------------------------------------------------------------|
| Node     ** ×       t lift Get View Pinn Sense Build Debug Pulle Sub Hop     ** ×       ***     ***       ***     ***       ***     ***       ***     ***       ***     ***       ***     ***       ***     ***       ***     ***       ***     ***       ***     ***       ***     ***       ***     ***       ***     ***       ***     ***       ***     ***       ***     ***       ***     ***                                                                                                    |
| <pre>s Lis Code View Pub Sesion Build Doby Profix Table Help</pre>                                                                                                    |
| the second second                                                            |
| Construction of the Record of the Statistical Computing Statistical Computing Statistica                                                      |
| <pre>version 3.4.0 (20)?-04-23) "You stopid durines" opyright (2) 200? The x Roundation for Statistical Comput latform: x46,64-u64-impol2/x46 (46-bit) isfree oftware and comes with MASUUTEY No MARANYY, ou are ablome to refistributed it under certain condition per 'itenee()' or "licence()' for distribution details, is collaborative project with many contributors, pay 'deno()' for some denos, 'help()' for on-line help, help,star()' for an xmb, broase interface to help, per 'g()' to guit #. </pre>                                                                                                    |
| <pre>sperigie (2) 2027 The # Fandation for Statistical Compo<br/>Tatifies (38,64-46-entrop12):646 (64-bit)<br/>(1) if free officare and comes with Analyzity: No ANRANY,<br/>on are selecome to redistribution of turbin entropy (1) for one of the family<br/>par 'incerned') or 'incered') 'for distribution details.<br/>(1) is a collaborizing contributors,<br/>par 'occurributors()' for one information and<br/>s.<br/>(2) set official entropy (1) for one-line help,<br/>help;start() 'for any much broaser interface to help,<br/>par 'g()' to quit #.</pre>                                                                                                    |
| Harforn: x46,64-w6d-w1ops2/x46 (46-b1t)<br>1:5 free software and comes with AdSOLUTELY NO MARANETY.<br>Ware welcome for effort the first energian contributors.<br>Specific control of control information and<br>a collaborative project with many contributors.<br>Specific control of control information and<br>Additional control of control information and<br>Additional control of control information and<br>Additional control of control information and<br>Additional control of control information and<br>Additional control of control information and<br>Additional control of control information and<br>Additional control of control information and<br>Additional control of control information and<br>Additional control of control of control o                           |
| Is free software and comes with ABOLUTELY NO WARKANTY,<br>where we does to refist the dot certain condition<br>to a collaborative project with many contributors,<br>to a collaborative project with many contributors,<br>to a collaborative project with many contributors.<br>The is a collaborative project with many contributors,<br>to a collaborative project with many contributors.<br>The is a collaborative project with many contributors,<br>to a collaborative project with many contributors.<br>The is a collaborative project with many contributors,<br>to a collaborative project with many contributors.<br>The is a collaborative project with many contributors,<br>to a collaborative project with many contributors.<br>The isometic provide the isometic provide the iso                            |
| to are selected to refist there is under certain conditions<br>per 'licenseQ' or 'licenceQ' for distribution details.<br>is a collaboration project with many contributors,<br>per 'censol' for some denses, 'helpO' for on-lice help,<br>help.startQ' for an inte, broaser interface to help,<br>per 'Q' to guit #.<br>1<br>1<br>1<br>1<br>1<br>1<br>1<br>1<br>1<br>1<br>1<br>1<br>1                                                                                                    |
| yse "license()" or "license()" for distribution details.<br>Is a collaborative großet with may contributers.<br>Citation()" on how to cite # or # packages in publication<br>s.<br>yse "demo()" for some demos, "kelp()" for on-lice help,<br>help,starte()" for an HTM, broaser interface to help.<br>yse "g()" to gelf #.<br>1<br>I                                                                                                    |
| I is a collaborative project with many contributions.<br>yee 'contributions') for more information and<br>citation()' on how to cite it or it packages in publications<br>yee 'deemo()' for some denos, 'help()' for on-line help,<br>help,start()' for an KML brokser interface to help.<br>I<br>I<br>I<br>I<br>I<br>I<br>I<br>I<br>I<br>I<br>I<br>I<br>I                                                                                                    |
| yes 'centro' to for an unsu brokes' interface to help.  I  I  I  I  I  I  I  I  I  I  I  I  I                                                                                                    |
| s.<br>ger 'demo()' for some demos, 'help()' for on-1tre help,<br>help,start()' for an KNK, brokser interface to help.<br>I<br>I<br>I<br>I<br>I<br>I<br>I<br>I<br>I<br>I<br>I<br>I<br>I                                                                                                    |
| yee "demo()" for some demos, "help()" for on-line help,<br>help,start()" for an KNK, brokser interface to help.<br>I<br>I help tart of "bener" frame @ More *                                                                                                    |
| help.start()' for an KHNL brokser interface to help.<br>Files/Plots/Packages/Help/Viewer<br>I Files/Plots/Packages/Help/Viewer<br>Files/Plots/Packages/Help/Viewer<br>Files/Plots/Packages/Files/Plots/Packages/Files/Plots/Packages/Files/Plots/Packages/Files/Plots/Packages/Files/Plots/Packages/Files/Plots/Packages/Files/Plots/Packages/F |
| Pites Packages Help Viewer → · · · · · · · · · · · · · · · · · ·                                                                                                    |
| Verw Falder Q. Deite 🚽 Rename 🔮 More -                                                                                                    |
|                                                                                                    |
| A Name Size Modified                                                                                                    |
| 🔲 📳 (Heat and Mass Transfer) Peol. Dipl                                                                                                    |
| Console                                                                                                    |
| (1) Bhintery 439.8 May 28, 2017, 3-47 PM                                                                                                    |
| 1 10 0513.pdf 82.1 KB Jun 34, 2016, 10-48 AAM                                                                                                    |
| DeckTater 14 KB Jun 21, 2016, 11:10 AM                                                                                                    |
| 1 20 00005pd 53 Mil 34/20, 20% 257 PM                                                                                                    |
| Contract Varies                                                                                                    |

Now, let us see, how an R Studio looks, when you first run application. This is how an R Studio Interface looks. When you first run the application, to the left, we see Console panel, where you can type in the comments and see the results that are generated when you type in the commands. To the top right, you have Environmental History pane. It contains 2 types: the Environment type, where, it shows the variables that are generated during the course of programming, in a workspace, which is temporary and in the History tab, you will see all the commands that are used till now from the beginning of usage of R Studio. The right bottom, you have another panel, which contains multiple tab, such as files, plots, packages and help.

The Files tab shows the files and directories that are available in the default workspace of R. The Plots tab shows the plots that are generated during the course of programming. And the Packages tab helps you to look, what are the packages that are already installed in the R Studio and it also gives, an user interface, to install new packages. The Help tab is a most important one, where you can get help from the R Documentation on the functions that are in built in R. The final and last tab is the Viewer tab, which can be used

to see the local web content that is generated using R, are some other application. For this course, you are not going to use this tab from much. So, we limit ourself not discuss more about that, viewer tab. So, we have got an idea about how R Studio looks. Let us see, how to set the working directory in R Studio.

(Refer Slide Time: 03:52)

| □<br>Set<br>step | the<br>2: Once | e for Engineer<br>WON<br>e directory | s<br>kin<br>( Is cho | g dir<br>osen, sele | Cectory               | noose "Si | et as Working Di  | recto | ry"       |
|------------------|----------------|--------------------------------------|----------------------|---------------------|-----------------------|-----------|-------------------|-------|-----------|
| Files            | Plots          | Packages                             | Help                 | Viewer              |                       |           | =                 |       |           |
| 2 N              | ew Folder      | Dele                                 | te 🍺                 | Rename              | 🔮 More 👻              |           | _                 | C     |           |
| E                | R_file ▲ Ni    | s<br>ame                             |                      |                     | Copy<br>Move          |           | led               | ~     |           |
|                  | RDat           | a                                    |                      |                     | Set As Working Direct | ory       | 1, 2017, 6:39 PM  |       |           |
|                  | Rhist          | tory                                 |                      |                     | Go To Working Direct  | ory       | 7, 2017, 4:07 PM  |       |           |
|                  | acDe           | tails.txt                            |                      |                     | Show Folder in New V  | Vindow    | 2017, 3:16 PM     |       |           |
|                  | СНИ            | RN-DataPrep                          | o.R                  |                     | 8.3 KB                | Sep       | 5, 2017, 7:52 PM  |       |           |
|                  | chur           | Final.csv                            |                      |                     | 954.6 KB              | Sep       | 9, 2017, 3:16 PM  | 1     |           |
|                  | class          | 3.R                                  |                      |                     | 4.3 KB                | Sep       | 16, 2017, 2:19 PM |       | 144       |
|                  | crash          | Test_1.csv                           |                      |                     | 3 KB                  | Oct       | 14, 2017, 2:15 PM |       | SIG.      |
|                  | crash          | Test_1_TEST.                         | .csv                 |                     | 777 B                 | Oct       | 14, 2017, 2:15 PM |       | A Star    |
|                  |                |                                      | R Basi               | cs                  |                       |           |                   |       | Sector 19 |

The working directory in R Studio can be set in 2 ways. The first, way is to use the console and using the command Set working directory. You can use this function Set working directory and give the path of the directory which u want to be the working directory for r studio, in the double codes.

R, to set the working directory from the GUI, you need to click on this 3 dots button. When you click this, this will open up a file browser, which will help you to choose your working directory. Once you choose your working directory, you need to use this setting button in the more tab and click it and then you get a popup menu, where you need to select Set as working directory. This will select the current directory, which you have chosen using this file browser as your working directory.

(Refer Slide Time: 04:50)

| () Kitude                                                                                                    |                                             | · - 0                  | X     |
|----------------------------------------------------------------------------------------------------|---------------------------------------------|------------------------|-------|
| File Edit Code View Plots Session Build Debug Profile Tools Help                                                                                                    |                                             |                        |       |
| Q • 🔐 • 🔄 🔄 👍 Cototterfunction 🔡 • Addes •                                                                                                    |                                             | S Project (No          | ne) • |
| Consule -1 /0                                                                                                    | Environment History                         |                        |       |
| a second a second second s | 🞯 🔒 🔐 import Dalacet + 🔏                    | II bit •               | 8     |
| R version 3.4.0 (2017-04-21) "You stupid barkness"<br>Copyright (C) 2017 The R Foundation for statistical Compu                                                                                                    | 🚳 Global Environment •                      | (Q,                    |       |
| ting<br>Platform: x86.64.w64.minow32/x64.(64.bit)                                                                                                    |                                             |                        |       |
| R is free software and comes with ABSOLUTELY NO WARBANTY.<br>You are welcome to redistribute it under certain conditio<br>ns.<br>Type 'license()' or 'licence()' for distribution details.<br>E is a collaboration project with sume contributors.                                                                                                    | Environment is wright                       |                        |       |
| Type contributors()' for more information and<br>'citation()' on how to cite R or R packages in publications.                                                                                                    |                                             |                        |       |
| Type 'demo()' for some demos, 'help()' for on-line help,                                                                                                    |                                             |                        |       |
| or<br>'help.start()' for an HTML browser interface to help.<br>Type 'q()' to quit R.                                                                                                    |                                             |                        |       |
| 21                                                                                                    | Files Plots Packages Help Viewer            |                        |       |
|                                                                                                    | 😢 New Folder 🍳 Delete 🎍 Rename 🔮 More •     |                        | 8     |
|                                                                                                    | C 🏠 Home                                    |                        |       |
|                                                                                                    | A Rame Size                                 | Modified               |       |
|                                                                                                    | C (Meat and Mass rightfer) Prot. Dipt       | May 17, 2016, 10:40 AM | î     |
|                                                                                                    | C C Colord Applied Mathematics and C. 29 MB | NO 20, 2010, 232 PM    |       |
|                                                                                                    | C S Matery 498                              | May 29, 2017, 3:47 PM  |       |
|                                                                                                    | L 2 011,04 82.10                            | Jun 24, 2016, 10:48 AM |       |
|                                                                                                    | L D BeekTutes 1410                          | Aun 21, 2016, 11:10 AM |       |
|                                                                                                    | LI TOOKLed SJ MB                            | Jul 21, 2014, 2:57 PM  |       |
|                                                                                                    | Criterion Games                             |                        | U     |
|                                                                                                    | Custom Office Tomatates                     |                        | -     |

Once you set the working directory, you are ready to program in R Studio..

(Refer Slide Time: 04:56).

.

| Data science for E | ngineers                                                                                                    |                                                                                                    |                                                                                                    |   |
|--------------------|----------------------------------------------------------------------------------------------------|----------------------------------------------------------------------------------------------------|----------------------------------------------------------------------------------------------------|---|
| Create a           | n R file                                                                                                    |                                                                                                    |                                                                                                    |   |
| "File" icon        | Khudie     Kat Code Yeew Plots     New File     New File     New File     Open File.     Open File.     Open Project.     Open Project.     Open Project.     Open Project.     Open Project in New Window     Recent Projects     Save As.     Save with Encoding     Save with Encoding     Save with Encoding     Save As.     Compile Notebook  Pint  Close Close All  Close Project Quit Khudie | Session Build<br>Ctri+O<br>Ctri+O<br>Ctri+AR+S<br>Ctri+AR+S<br>Ctri+Shift+K<br>Ctri+Shift+W<br>Ctri+Shift+W | Debug Tools Help       R Script Cott-Shift-N       R Markdown       Tool File       C++File       R Sense       R HTML       R Presentation       R Documentation |   |
| E                  | R Basics                                                                                                    |                                                                                                    |                                                                                                    | 9 |

Let us illustrate how to create an R file and write some code. To create an R file, there are 2 ways: The first way is: you can click on the file tab, from there when you when you click it will give a drop down menu, where you can select new file and then R script, so that, you will get a new file open.

(Refer Slide Time: 05:18)

| Data science for Er | n R file                                                                                                    |
|---------------------|----------------------------------------------------------------------------------------------------|
| By clicking the     | icon" 💽 "below the toolbar                                                                                                    |
| File Edit Code      | RStudio         File Edit Code View Plots Session Build Debug Tools Help         Image: Script Ctrl+Shift+N         R Markdq Create a new R         Text File         Image: R Sweave         R HTML         R Presentation         R Documentation |
|                     | R Basics                                                                                                    |

The other way is to use the plus button, that is just below the file tab and you can choose R script, from there, to open a new R script file.

(Refer Slide Time: 05:30)

| Studio with script fi                                                                                                    | le open                                                                                                    |                                                      |                                                                                                    |
|----------------------------------------------------------------------------------------------------|----------------------------------------------------------------------------------------------------|------------------------------------------------------|----------------------------------------------------------------------------------------------------|
| Ritudie                                                                                                    |                                                                                                    |                                                      | • – o ×                                                                                                    |
| Edit Code View Plots Session Build Debug Profile Tools Help                                                                                                    |                                                                                                    |                                                      |                                                                                                    |
| 🔐 • 🔒 🖓 🔤 🗍 A Geteffetunden 🔢 🗄 • Addes •                                                                                                    |                                                                                                    | _                                                    | B Project (None)                                                                                                    |
| x (better                                                                                                    | Inviorment History                                                                                                    |                                                      | -                                                                                                    |
| D Gource on Save 9, Z + . + + Hun 5 - Source +                                                                                                    | a ar an annot Dataset - a                                                                                                    |                                                      | 11 bit + 1                                                                                                    |
|                                                                                                    | 🚳 Global Environment +                                                                                                    |                                                      | Q,                                                                                                    |
|                                                                                                    |                                                                                                    |                                                      |                                                                                                    |
| Compis                                                                                                    | Environment/H                                                                                                    | liston                                               |                                                                                                    |
|                                                                                                    |                                                                                                    | notory                                               |                                                                                                    |
| 1 Ryled 1 Kin                                                                                                    | Files/plots/packages/                                                                                                    | Help/                                                | Viewer                                                                                                    |
| 11 - (kg Level ) Elementer (kg Level ) - Trans Francisk (kg Level ) - Trans Francisk (kg Level ) - Trans Frans Francisk (kg Level ) - Trans Francisk (kg Level ) | Files/plots/packages/                                                                                                    | Help/                                                | Viewer                                                                                                    |
| 1 Dig Level 1 Even<br>mmt / ☆<br>wrsten J.4.0 (2017-04-21) "You Stupfd Darkness"<br>yrjfer (C) 2021 K + Foundation for Statistical Computing                                                                                                    | Files/plots/packages/                                                                                                    | Help/                                                | Viewer                                                                                                    |
| 11 [Bg Lent] 1 [Fin<br>meter → →<br>version 3.4.9 (1917-04-2) → "You Stupid Darimes."<br>print (C) 2917 The 4 Foundation for Statistical Computing<br>atform: x46_44-add-atiops22/x44 (44-bit)                                                                                                    | Files/plots/packages/                                                                                                    | Help/                                                | Viewer                                                                                                    |
| 1 Repined 1 Even<br>make -: -: -: -: -: -: -: -: -: -: -: -: -:                                                                                                    | Files/plots/packages/                                                                                                    | Help/                                                | Viewer                                                                                                    |
| Bytent 1 Even<br>for (J. 40 (0017-04-21) "You Stupid Durkness"<br>right (C) 2017 the # Foundation for Statistical Computing<br>form: ##4.6-#46-minp02/k46 (46-bit)<br>form: ##4.6-#46-minp02/k46 (46-bit)<br>fores offsame and comes with #800/mitty to buskamy,<br>ner wolcome to redistribute it under certain conditions.<br>Ticonego' or "Disconcy' for distribution details.                                                                                                    | Files/plots/packages/                                                                                                    | Help/                                                | Viewer<br>                                                                                                    |
| Balandi i itro<br>ter / 0<br>ston 1.4.0 (2017-04-12) → "Two Stanid Derives"<br>igns (2) 2027 The # Foundation for Stanistical Computing<br>orn: x86,64-x64-mingel2/x84 (64-bit)<br>free software and comes with ABSOLITELY No NARAATY.<br>resultions to restrict the tit under certain conditions.<br>"Iterate" or "Iterate" for distribution details.                                                                                                    | Files/plots/packages/                                                                                                    | Help/                                                | Viewer                                                                                                    |
| [Buint] Exp<br>ar / ∂<br>ston 3.4.0 (2017-04-21) "nu stupid barkness"<br>[gd (2) 2017 The # Roundation for Statistical Computing<br>The software and cones with AdSULTELY No NARRANY.<br>free software and cones with AdSULTELY No NARRANY.<br>freesformer and cones with AdSULTELY No NARRANY.<br>freesformer and cones with AdSULTELY No NARRANY.<br>freesform of incones information and<br>Ticoned)' or Ticoned' for distribution details.<br>a (STIAborative project with many contributors.<br>contributors)' for more information and                                                                                                    | Files/plots/packages/                                                                                                    | Ser<br>135 MB<br>235 MB                              | Viewer<br>                                                                                                    |
| Top int(1) Effort<br>the / .0<br>Sion 3.4.0 (2017-04-21) → "You Stupid Darkness"<br>Sight (2) 2017 the # roundation for Statistical Computing<br>orn: #84,6-#6-enfoq2/264 (64-01)<br>Free software and coses with #800/CTU You SUBBARY,<br>re-witches to redistribute it under certain conditions.<br>TicomeO' or "liconeO' for distribution details.<br>a collaborative project with may contributors.<br>Contributors() 'for more information and<br>Cost in Cost ex or # packages in publications.                                                                                                    | Files/plots/packages/                                                                                                    | 500 51 51 51 51 51 51 51 51 51 51 51 51 51           | Viewer<br>Hostine<br>My 17, 2014, 1640 AM<br>My 18, 2014, 1640 AM<br>My 28, 2017, 1647 AM                                                                       |
| Inplant1 Error<br>bit                                                                                                    | The Public Package Mile Vewer<br>The Public Package Mile Vewer<br>The Public Package Mile Vewer | Help/                                                | Viewer<br>May 17, 2014, 104 PM<br>May 17, 2014, 104 PM<br>May 12, 101, 2017 M<br>And 21, 2015 DM And<br>And 21, 2015 M And<br>And 21, 2015 M And And            |
| 1 Bpinel Even<br>by J = The soundarion for statistical comparing<br>trains 1.4.0 (2027-04-22) "nou stupid Darkness"<br>typic (C) 2017 the a soundarion for statistical comparing<br>thres: X4_4-444-anipe2)2444 (46-401)<br>Free software and coess with Adaptication conditions.<br>InterestOr an interaction and<br>constributory for more information and<br>tation() on how to fits a or spackages in publications.<br>a 'demo() for some demon, "help()' for on-line help, or<br>"dot"() for some demon, "help()' for on-line help, or<br>ell'() on how to fits a or spackages to help.                                                                                                    | Files/plots/packages/                                                                                                    | 507<br>515 MB<br>235 MB<br>409 8<br>621 KB<br>621 KB | Viewer<br>Maether<br>May 17, 2016, 10-8 AM<br>An 27, 2016, 20 PM<br>May 28, 2017, 2017 M<br>An 27, 2016, 2017 M<br>An 27, 2016, 10-9 AM<br>An 27, 2016, 10-9 AM |

Once you open an R script file, this is how an R Studio with the script file open looks like. So, 3 panels console environmental history and files and plots panels are there. On top of that, you have a new window, which is now being opened as a script file. Now you are ready to write a script file or some program in R Studio.

## (Refer Slide Time: 05:51)

| Ritudio<br>le Edit Code View Plots Session Build Debug Profil                                                                                                    | le Tools Help                                                                                    |                                                                                                    |                                                                                                    | - 🗆 X                                                                                                    |   |
|----------------------------------------------------------------------------------------------------|--------------------------------------------------------------------------------------------------|----------------------------------------------------------------------------------------------------|----------------------------------------------------------------------------------------------------|----------------------------------------------------------------------------------------------------|---|
| 🛯 • 🞯 • 🕞 🚱 🚔 🗍 🏕 Go to file, function 🔄 🔛 •                                                                                                    | Addins •                                                                                         |                                                                                                    |                                                                                                    | Project: (None) •                                                                                                    | • |
| O Untitled1* x                                                                                                    | -0                                                                                               | Environment History                                                                                                    |                                                                                                    | -0                                                                                                    |   |
| Source on Save   9. Z - E - #Run                                                                                                    | n 🐚 💽 Source                                                                                     | 🞯 🔒 📑 Import Dataset + 🧃                                                                                                    |                                                                                                    | 🗉 List • 🎯                                                                                                    |   |
| 1                                                                                                    |                                                                                                  | 🚯 Global Environment +                                                                                                    |                                                                                                    | (Q. )                                                                                                    |   |
|                                                                                                    |                                                                                                  |                                                                                                    |                                                                                                    |                                                                                                    |   |
|                                                                                                    |                                                                                                  | Files Plots Packages Help View                                                                                                    | r                                                                                                    | -0                                                                                                    |   |
| 414 (fbpLeret) :                                                                                                    | R Script #                                                                                       | Files Plots Packages Help View<br>Q New Folder Q Delete Rename                                                                                                    | r 🔮 More =                                                                                                    |                                                                                                    |   |
| 414 [tip:Level :<br>Console 1/8, Rev. / 0                                                                                                    | R Script =                                                                                       | Files Plots Packapes Help View<br>Q New Folder Q Delete e Rename<br>E R_files                                                                                                    | r 🔮 More -                                                                                                    |                                                                                                    |   |
| 414 (Bip Level) :<br>Console Diff, Stev / co                                                                                                    | R Script :                                                                                       | Files Plots Packapes Help View           Files         Plots         Packapes         Help         View           Q:         Hern Folder         Q:         Delete         Rename           E         R, Nies         A Name         A         Name                                                                                                    | e 🎯 More -<br>Size                                                                                                    | Modified                                                                                                    |   |
| 414 [Apient]:<br>Console DR_Dinv ;0<br>tversion 3.4.0 (2017-04-21) "You stupid Da<br>cypyight (2) 2017 The R Foundation for statis                                                                                                    | R Script :                                                                                       | Files Plots Packages Help View<br>Packages Help View<br>Henr Folder © Delete @ Renam<br>E R files<br>A Name<br>L -<br>0 Delete<br>0 Delete | r More -<br>Size                                                                                                    | Modified                                                                                                    |   |
| 414 [Bup Level] :<br>Console DPL [Bock : G<br>t version 3.4.0 (2017-04-21) "vou stupid Da<br>copyright (c) 2017 The R Foundation for Statis<br>: Ing                                                                                                    | R Script :<br>minimum<br>rkness"<br>rtical Compu                                                 | Files Pots Packages Help View<br>Quine Folder Quine Renam<br>C Ryfiel<br>A Name<br>C .<br>C Data<br>C Data<br>C Data                                                                                                    | a More -<br>Size<br>40 8<br>2 KB                                                                                                    | Modified                                                                                                    |   |
| 414 (bpinnt):<br>Console L/L(Inv/ @<br>R version ).4.0 (2017-04-21) "You stupid Da<br>Copyright (c) 2017 The R Roundation for statis<br>tig<br>Platform: x86_64-w64-w10gu32/x64 (64-bit)                                                                                                    | R Script :<br>                                                                                   | Files         Pools         Packages         Help         View           Q                                                                                                    | 40 B<br>2 KB<br>412.3 KB                                                                                                    | Modified A<br>Oct 14, 2017, 6439 1.<br>Nov 27, 2017, 407 1.<br>Sen 9, 2017, 316 P.                                                                                     |   |
| 414 (bplmt):<br>Console L/R, Univ (0)<br>R version 1.4.0 (2012-04-21) "You stupid Da<br>copyright (c) 2017 The R Foundation for Statis<br>ting<br>Platform: x86_64-w64-mingu32/x64 (64-bit)<br>R is free software and comes with ABSOLUTIX'N W<br>was are wolfower to redistribute it under cares                                                                                                    | R Script :                                                                                       | Files         Polo         Packages         Help         Verwer           Q)         Inter         Q)         Delete         Q)         Remain           L         R, Titlet         A         Name         Q)         Remain         Q)         Remain         Q)         Q)                                                                                                    | * More +<br>Sure<br>40 8<br>2 KB<br>432.3 KB<br>8.3 KB                                                                                                    | Modfied<br>Nov 27, 2017, 639<br>Nov 27, 2017, 407<br>Sep 8, 2017, 316 P                                                                                                |   |
| 414 (Replanet):<br>Censole EUR(New/ (2)<br>A version ).4.0 (2012-04-21) "You stupid Du<br>copyright (c) 2017 The R Foundation for Statis<br>ting<br>Platform: x86.64-w64-w169w2/x64 (64-bit)<br>I is free software and comes with A850uTLLV N<br>row are welcome to redistribute it under certa<br>15.                                                                                                    | R Script :                                                                                       | Files         Pocks         Packages         Holp         Verew           Q:         Inter Falder         Q:         Inter Falder         Remain           D:         D:         Inter Falder         Remain         Inter Falder         Remain           D:         D:         Inter Falder         Remain         Remain                                                                                                    | r More -<br>Stre<br>40 8<br>2 KB<br>432,3 KB<br>8,3 KB<br>9546 KB                                                                                                    | Modified<br>Modified<br>Cet 14, 2017, 6:39<br>Nev 27, 2017, 4:67<br>Sep 9, 2017, 3:16 P<br>Sep 9, 2017, 3:16 P                                                         |   |
| 414 (Bup Level :<br>Conside b/f_Linur / 0<br>t version ].4.0 (2017-04-21) "You stupid Da<br>topyright (c) 2017 The R Foundation for statis<br>ing<br>platform: x86_64-w64-mingu2/x64 (64-bit)<br>i 5 free software and comes with A850LUTELY M<br>ow are welcome to redistribute it under certa<br>By<br>pe 'license()' or 'licence()' for distributi                                                     | R Script :<br>mrkness" A<br>trical Compu<br>to WARRANTY,<br>tin conditio<br>ion details.         | Files         Pols         Packages         Help         View           Q)         Inter Fackages         Manual         Inter Fackages         Inter Fackages           Q         A. None         Inter Fackages         Inter Fackages         Inter Fackages         Inter Fackages           Q         A. None         Inter Fackages         Inter Fackages                                                                                                    | <ul> <li>■ More -</li> <li>Size</li> <li>40 8</li> <li>2 K8</li> <li>432.3 K8</li> <li>954.6 K8</li> <li>41 K8</li> </ul>                                                                                                    | Modified<br>Modified<br>Cot 14, 2017, 6:39 11<br>Nev 27, 2017, 4:07 11<br>Sep 9, 2017, 3:19 PJ<br>Sep 9, 2017, 3:19 PJ<br>Sep 9, 2017, 3:19 PJ<br>Sep 9, 2017, 3:19 PJ |   |
| 414 BopLong :<br>Console Life, Jiney @<br>R version J.4.0 (2017-04-22) "row stupid Da<br>copyright (c) 2017 the R ownAtion for statis<br>tig<br>Platform: x88_64-w64-mfgud2/x84 (64-bit)<br>R is free software and comes with ABSOLUTELY N<br>cow are welcome to redistribute it under certa<br>to,<br>Type 'license()' or 'licence()' for distributi<br>R is a collaborative project with many contribu- | A Scipt :<br>Arkness"<br>trical compu<br>AD WARRANTY,<br>tin conditio<br>ion details.<br>Nutors. | Files         Pools         Packages         Help         View           Q                                                                                                    | <ul> <li>Where *</li> <li>Size</li> <li>40 8</li> <li>2 KB</li> <li>40 23 KB</li> <li>40 23 KB</li> <li>40 23 KB</li> <li>40 8</li> <li>40 8</li> <li>40</li></ul> | Modified                                                                                                    |   |

So, let us illustrate this with a small example, where I am assigning a value of 11 to a, in the first line of the code which I have written and you have b which is a times 10, that is the second command, I am evaluating the value of a times 10 and assign the value to the b and the third statement, which is print c of a, b concatenates this a and b and print the result. So, this is how you write a script file in R. Once you write a script file, you have to save this file before you execute it.

(Refer Slide Time: 06:37)

| iving I                                                                                                    | 1 201                                                                                                    | ipt nie                                                                                                    |                                                                                                    |                                                                                                    |                                                                                                    |  |
|----------------------------------------------------------------------------------------------------|----------------------------------------------------------------------------------------------------|----------------------------------------------------------------------------------------------------|----------------------------------------------------------------------------------------------------|----------------------------------------------------------------------------------------------------|----------------------------------------------------------------------------------------------------|--|
| Studie                                                                                                    |                                                                                                    |                                                                                                    |                                                                                                    |                                                                                                    | - ø ×                                                                                                    |  |
| Edit Code View Plot                                                                                                    | ts Session Build                                                                                                    | Debug Profile Tools Help                                                                                                    |                                                                                                    |                                                                                                    |                                                                                                    |  |
| New Project.                                                                                                    |                                                                                                    | E * Addres *                                                                                                    |                                                                                                    |                                                                                                    | S Project (hand) *                                                                                                    |  |
|                                                                                                    |                                                                                                    | m                                                                                                    | Environment History                                                                                                    |                                                                                                    |                                                                                                    |  |
| Open File                                                                                                    | CM+O                                                                                                    | C + Offen M Offense + 2                                                                                                    | Carl B Carlander - 1                                                                                                    |                                                                                                    | = bit + 1 (6)                                                                                                    |  |
| Resper unit Departing.                                                                                                    |                                                                                                    |                                                                                                    | Global Environment •                                                                                                    |                                                                                                    | 9                                                                                                    |  |
| Open Project<br>Open Project in New Session<br>Recent Projects                                                                                                    | . ,                                                                                                    |                                                                                                    | Iniverset                                                                                                    | is empty                                                                                                    |                                                                                                    |  |
| Import Dataset                                                                                                    | ,                                                                                                    |                                                                                                    |                                                                                                    |                                                                                                    |                                                                                                    |  |
| Save                                                                                                    | 0.65                                                                                                    | L                                                                                                    |                                                                                                    |                                                                                                    |                                                                                                    |  |
| Save As                                                                                                    |                                                                                                    | -                                                                                                    |                                                                                                    |                                                                                                    |                                                                                                    |  |
| Save with Encoding                                                                                                    |                                                                                                    |                                                                                                    | Ties Field Packages may treat                                                                                                    |                                                                                                    |                                                                                                    |  |
|                                                                                                    | Chris Alto S                                                                                                    |                                                                                                    | C a sta                                                                                                    |                                                                                                    |                                                                                                    |  |
| Save All                                                                                                    |                                                                                                    | # Scout 2                                                                                                    |                                                                                                    |                                                                                                    |                                                                                                    |  |
| Save All<br>Knit Document                                                                                                    | Chri+Shift+K                                                                                                    | L Sout 1                                                                                                    | A Name                                                                                                    | Sav                                                                                                    | Modified                                                                                                    |  |
| Save All<br>Knit Document<br>Compile Report                                                                                                    | Chi+Shift+K                                                                                                    | m D                                                                                                    | A Name                                                                                                    | Sar                                                                                                    | Modified                                                                                                    |  |
| Save All<br>Knit Document<br>Compile Report<br>Print                                                                                                    | Curl+Shift+K                                                                                                    | Risopt C                                                                                                    | A Name                                                                                                    | 507<br>411                                                                                                    | Modified in<br>Oct 14, 2017, 6/39 PM                                                                                                    |  |
| Save All<br>Kolt Document<br>Compile Report<br>Print                                                                                                    | Colo Shifto K                                                                                                    | Tupid Darkness" A statistical Computing Sto                                                                                                    | A Nors<br>& .<br>Ø JOes<br>Ø Joes                                                                                                    | 507<br>408<br>213                                                                                                    | Modified                                                                                                    |  |
| Seve All Knit Document Compile Report Print Close Close Close                                                                                                    | Cri+Shit+K<br>Cri+Shit+K                                                                                                    | tupid Darkness" A statistical Computing                                                                                                    | A hore<br>t<br>(9) Abea<br>(1) Joney<br>(1) Abeauty<br>(2) Abeauty                                                                                                    | 5ax<br>40.8<br>2.13<br>412.3.13                                                                                                    | Modified *<br>Oct 14, 2017, 639 PM<br>Nov 27, 2017, 407 PM<br>Sep 4, 2017, 516 PM                                                                                                    |  |
| Seve All End Document Comple Report Print Close Close All Close All Cl                                                                                                    | Cuto-Shift+K<br>Cuto-Shift+W<br>Cuto-Shift+W                                                                                               | Rupid Darkness" " y statistical Computing IIC) AUTELY No AMBRATY, For certain conditions.                                                                                                    | A State<br>4.<br>19 Johns<br>10 Johnnyy<br>Albanhat<br>10 Octable<br>10 Octable<br>10 Octabl | 504<br>40.6<br>213<br>402,310<br>6,310                                                                                                    | Modified x<br>Oct 14, 2017, 6:39 PM<br>Nov 27, 2017, 4:07 PM<br>Sep 9, 2017, 3:05 PM<br>Sep 5, 2017, 7:02 PM                                                                                                    |  |
| Seve All Knit Document Compile Report Print Disse Disse All Course All Course All Co                                                                                                    | Cut+Shift+K<br>Cut+Shift+W<br>Cut+Shift+W<br>Cut+Shift+W                                                                                   | Repid parimess" " r statistical computing I() Autra's constrain conditions, stringtion deals,                                                                                                    | A Inter     A Inter     A                                                                                                    | 50x<br>40.6<br>2.53<br>40.2.3.183<br>6.3.183<br>954.6.83                                                                                                    | Medified ** Oct 14, 2017, 6/39 PM New 27, 2017, 6/37 PM Sey 9, 2017, 1/37 PM Sey 9, 2017, 1/37 PM Sey 9, 2017, 1/37 PM Sey 9, 2017, 1/37 PM                                                                                                    |  |
| Seve All Knit Document Compile Report Print Disse Disse All Disse All Disse All Disse Project Disse Project                                                                                                    | Cul+Shift+K<br>Cul+Shift+W<br>Cul+Shift+W<br>Cul+Ah+Shift+W                                                                                | Repid Derivess"<br>* Statistical Comparing<br>11/11 No. Marketry,<br>Norther View Control Comparing<br>11/12 No. Marketry,<br>Norther View Control Control Control<br>11/12 North Control Control<br>11/12 North Control Control<br>11/12 North Control<br>11/12 North Control<br>11/12 N                                                                                                    | A State     A State     A State     Description     Antery     Active     Active                                                                                                    | 50x<br>40.6<br>40.2 1/3<br>40.2 1/3<br>6.1 1/3<br>954.6 1/3<br>4.3 1/3                                                                                                    | Mudified x<br>Oct 14, 2017, 639 PM<br>New 27, 2017, 639 PM<br>Sep 9, 2017, 839 PM<br>Sep 9, 2017, 359 PM<br>Sep 9, 2017, 350 PM<br>Sep 14, 2017, 219 PM                                                                                                    |  |
| Seve All Enit Document Comple Report Print Orone Orone All Cours All Cours All Cours Project Cours Project Quit Sension                                                                                                    | Cale-Shift-K<br>Cale-W<br>Cale-Shift-W<br>Cale-Shift-W                                                                                     | Rept Servers"  Rept Servers"  r Striftstal Computing  it)  Kutter An assessmy striftstin strifts.  four floors.  Room All Servers.  Room All Servers.  Kon and  Kon and  Kon a                                                                                                    | 0         A tase           0         J Data           0         J Data           0         J Data           0         J Data           0         J Data           0         J Data           0         J Data           0         J Data           0         J Data           0         J Data           0         J Data           0         J Data           0         J Data           0         J Data           0         Data           0         Data           0         Data                                                                                                    | 50x<br>408<br>213<br>402318<br>63183<br>954518<br>43183<br>118                                                                                                    | Mudified x<br>Oct 14, 2017, 6:39 PM<br>New 27, 2017, 6:07 PM<br>Seg 9, 2017, 2017, 9:07 PM<br>Seg 9, 2017, 2019 PM<br>Seg 10, 2017, 2:19 PM<br>Oct 14, 2017, 2:19 PM                                                                                                    |  |
| Seve All Exhi Document Compile Report Print Diree Diree All Diree All Diree All Diree Fright Quit Sesion                                                                                                    | Cal+Shift+K<br>Cal+Shift+W<br>Cal+Shift+W<br>Cal+Abit+Shift+W<br>Cal+Q                                                                     | Repé Garbons" "<br>Repé Garbons"<br>Faction Comparing<br>Autors of automation<br>Autors of automation<br>Autors<br>Autors<br>Au                                                                                                    | 8         Amore           8         Atoma           10         Status           11         Status           12         Status           14         Otto Status           15         Status           16         Otto Status           17         Status           18         Status           19         Otto Status           10         Otto Status           11         Otto Status           11         Otto Status                                                                                                    | 509<br>408<br>213<br>402313<br>6316<br>944543<br>4316<br>343<br>343<br>7778                                                                                                    | Modified A 2017, 633 PM 502 PM 502 PM |  |
| See All<br>Keit Decement<br>Comple Report<br>Pier<br>Close All<br>Cours All Scrapt Connet<br>Close Project<br>Close Project<br>Close                                                                                                    | Chi+Shith+K<br>Chi+Shith+W<br>Chi+Shith+W<br>Chi+Shith+W<br>Chi+Q<br>Chi+Q<br>et demos, "help()                                            | Repid Garkness" m<br>r statistical computing<br>it)<br>Autits to automatical<br>stribution details.<br>y contributes,<br>stormer,<br>stormer | 4. A more           %           %           %           %           %           %           %           %           %           %           %           %           %           %           %           %           %           %           %           %           %           %           %           %           %           %           %           %           %           %           %           %           %           %           %           %           %           %           %           %           %           %           %           %           %           %           %           %           %                                                                                                    | 500<br>40 8<br>40 3 143<br>40 3 143<br>40 4 443<br>40 4 443<br>40 4 443<br>40 4 443<br>40 4 443<br>40 4 443<br>40 4 443<br>40 4 443<br>40 4 443<br>40 4 443<br>40 4 443<br>40 4 443<br>40 4 444<br>40 4 444<br>40 4 40 4 40 40                                                                                                    | Modified         0           Oct 14, 2007, 638 PMA         569 PMA           Nov 27, 2007, 647 PMA         569 PMA           Sep 8, 2017, 500 PMA         569 PMA           Sep 8, 2017, 500 PMA         569 PMA           Oct 14, 2007, 213 PMA         Oct 14, 2007, 213 PMA           Oct 14, 2007, 213 PMA         Oct 14, 2007, 215 PMA                                                                                                    |  |
| See All<br>Exa Disconnect<br>Comple Report<br>Part<br>Close All<br>Close All Sensor<br>Data Sensor<br>pe "dot" to quit #                                                                                                    | Cal+Shift+K<br>Cal+Shift+W<br>Cal+Shift+W<br>Cal+Shift+W<br>Cal+Q<br>edemos, "help()<br>HTMs, browser 1                                    | Repé Barboess" " Repé Barboess" Factis desametrig Kartis de samaerr, Kartis de samaerr, K                                                                                                    | 4         A more           6         A more           9         Allowa           10         Allowa           11         Allowa           12         Allowa           13         Allowa           14         Allowa           15         Allowa           15         Allowa           16         Allowa           17         Allowa           18         Allowa           19         Allowa           10         Allowa           10         Allowa           10         Allowa           10         Allowa           10         Allowa           11         Allowa                                                                                                    | 500<br>401<br>203<br>402310<br>402310<br>40340<br>40340<br>40340<br>40340<br>40340<br>2040<br>1010                                                                                                    | Modified a<br>Oct 14, 2007, 635 PM<br>New 27, 2007, 407 PM<br>Seg 8, 2007, 2007 PM<br>Seg 8, 2007, 2007 PM<br>Seg 9, 2007, 2019 PM<br>Seg 16, 2007, 2019 PM<br>Oct 14, 2007, 2019 PM<br>Oct 14, 2007, 2019 PM<br>Oct 14, 2007, 2019 PM<br>Oct 14, 2007, 2019 PM                                                                                                    |  |
| See Al<br>Ex Document<br>Comple Report.<br>Post.<br>Does Al<br>Cours All Loopt Cannot<br>Cours Popint<br>Cours Popint<br>Cours Popint<br>Que Sension.<br>pe "Qeouc"): For some<br>rep. start(): For an<br>pe "QC's outer R.<br>Seckasse: Double for an effect<br>Seckasse: Double for an effect<br>Seckasse: Double for an effect<br>Seckasse: Double for an effect<br>Seckasse: Double for an effect<br>Seckasse: Double for an effect<br>Seckasse: Double for an effect<br>Seckasse: Double for an effect<br>Seckasse: Double for an effect<br>Seckasse: Double for an effect<br>Seckasse: Double for an effect<br>Seckasse: Double for an effect<br>Seckasse: Double for an effect<br>Seckasse: Double for a for an effect<br>Seckasse: Double for a for an effect<br>Seckasse: Double for a for an effect<br>Seckasse: Double for a for an effect<br>Seckasse: Double for a for an effect<br>Seckasse: Double for a for an effect<br>Seckasse: Double for a for an effect<br>Seckasse: Double for a for an effect<br>Seckasse: Double for a for a for an effect<br>Seckasse: Double for a for a for an effect<br>Seckasse: Double for a for a for an effect<br>Seckasse: Double for a for a fo                                                                                                    | Chi-Shith-K<br>Chi-Shith-K<br>Chi-Shith-W<br>Chi-Shith-W<br>Chi-Q<br>etems, thelp(<br>etems, thelp(<br>etems, thelp(                       | Repti Darkness"<br>repti Darkness"<br>r Restrictal Computing<br>11:0<br>AUTER to automative<br>attribution details.<br>2 (or continents,<br>attoin and<br>Super in philocations,<br>) for on-loss help, or<br>retraface to hip.                                                                                                    | A more     A more                                                                                                    | 500<br>40 8<br>213<br>40,3 103<br>40,3 103<br>40,8 103<br>40,8 103<br>777 8<br>777 8<br>7777 8<br>777 8<br>7777 8<br>777 9<br>777<br>777<br>7777<br>7 | 640e8feed<br>Cott 34, 2027, 6:03 PMA<br>Non-27, 2027, 2027 AVE PMA<br>Sup X, 2027, 2027 AVE PMA<br>Sup X, 2027, 2029 PMA<br>Sup X, 2027, 2029 PMA<br>Oct 14, 2027, 2029 PMA<br>Oct 14, 2027, 2019 PMA<br>Oct 14, 2027, 2019 PMA<br>Oct 14, 2027, 2019 PMA<br>Oct 14, 2027, 2019 PMA<br>Oct 14, 2027, 2019 PMA<br>Oct 14, 2027, 2019 PMA<br>Oct 14, 2027, 2019 PMA                                                                                                    |  |
| See Al<br>Kee Document<br>Comple Report<br>Proc<br>Close Al<br>Close Al<br>Close Al<br>Close Al Compt Current<br>Close Project<br>Close Project<br>Close Project<br>Close Project<br>See Close<br>Close Al<br>Close Al<br>Clos | Cal-Sult+K<br>Cal-Sult+K<br>Cal-Sult-W<br>Cal-Sult-W<br>Cal-Sult-W<br>Cal-Sult-W<br>Re demos, "help(<br>HTMs, broaser 1<br>m E1/K_files/.R | They'd barbooss" Repid barbooss" Repid barbooss" Repid barbooss" Repid barbooss" Repite Repid Barbooss Repite Repid Repid Repi                                                                                                    | 4. A most           \$\$         A mont           \$\$         Alloway           \$\$         Alloway                                                                                                    | 504<br>40 8<br>40 3 103<br>40 3 103<br>60 44 83<br>40 44 83<br>40 44 84<br>104<br>104<br>104<br>104<br>104<br>104<br>104<br>104<br>104<br>10                                                                                                    | Monitori<br>Oct 14, 2007, 638 PM<br>Nav J2, 2007, 639 PM<br>Seg 8, 2017, 2019 PM<br>Seg 8, 2017, 2019 PM<br>Seg 9, 10, 2012, 2019 PM<br>Oct 14, 2007, 2019 PM<br>Oct 14, 2007, 2019 PM<br>Oct 14, 2007, 2019 PM<br>Oct 14, 2007, 2019 PM<br>Oct 14, 2007, 2019 PM<br>Oct 14, 2007, 2019 PM<br>Oct 14, 2007, 2019 PM<br>Oct 14, 2007, 2019 PM<br>Oct 14, 2007, 2019 PM<br>Oct 14, 2007, 2019 PM                                                                                                    |  |

Let us see, how to save the R file. From the file menu, if you click the file tab, you can either save the file, when you want to save the file, if you click the save button, it will automatically save the file has untitled x. So, this x can be 1 or 2 depending upon how many R scripts you have already opened, or it is a nice idea, to use the Save as button, just below the Save one, so that, you can rename the script file according to your wish. Let us suppose we have click the, Save as button.

(Refer Slide Time: 07:14)

| aving R script                                                              | t file                        |                           |                  |            | o x          |  |
|-----------------------------------------------------------------------------|-------------------------------|---------------------------|------------------|------------|--------------|--|
|                                                                             | og Profile Tools Help         |                           |                  | 3 Pos      | ect (None) • |  |
| Untilled1* x                                                                | -0                            | Environment History       |                  |            | -0           |  |
| 2 Gource on Save 9 Z . D                                                    | + @Run 19 @Source + 12        | 🞯 🔒 📑 Import Dataset + 🧃  |                  | 10         | int = 🔞      |  |
| 1                                                                           |                               | 🚳 Global Environment +    |                  | (Q,        |              |  |
| 3 b = a*10<br>4 print/c/a h))                                               | Save File - Untitled1         | H.                        |                  | ×          |              |  |
| <ul> <li>brande(ata));</li> </ul>                                           | + -+ + + -+ Thi PC > Ed       | ucation (E) > R files v O | Search IL files  | p          |              |  |
|                                                                             | Organize · New folder         |                           | 10               | . 0        |              |  |
|                                                                             | This PC ^                     | Name                      | Date modified    | Type A     |              |  |
|                                                                             | Desktop                       | (R AData                  | 14-10-2017 10:09 | R. Works   | -0           |  |
|                                                                             | Decemp                        | [] Rhistory               | 27-11-2017 16:07 | RHISTOR    | 8            |  |
| 4.14 (Top Level) 0                                                          | Decements                     | acOvtails.txt             | 09-09-2017 15:16 | Test Doc   |              |  |
| Sensole E/R, Rev/ 10                                                        | <ul> <li>Downloads</li> </ul> | CHURN-DataPrep.R          | 05-09-2017 19:52 | REA        |              |  |
|                                                                             | Music                         | C chumFinal.csv           | 09-09-2017 15:16 | Microsof   | ^            |  |
| version 3.4.0 (2017-04-21) You st<br>now inht (r) 2017 The R Ecundation for | R Pictures                    | class3.R                  | 16-09-2017 14:19 | RFde       | PM           |  |
| latform: x86_64-w64-mingw32/x64 (64-bi                                      | Videos                        | CrashTest 1.csv           | 14-10-2017 14:15 | Microsof 7 | PM           |  |
| is free software and comes with 1860                                        | L 05 (C)                      | CrashTest_1_TEST.csv      | 14-10-2017 14:15 | Moresol p  | м            |  |
| ou are welcome to redistribute it unde                                      | - Education (E)               | CrashTest, 2 csv          | 14-10-2017 14:15 | Moreset a  | M            |  |
| ype 'license()' or 'licence()' for dis                                      | - Intertainment (E)           | CrashTest 2 TEST.csv      | 14-10-2017 14:15 | Microsof w |              |  |
| is a collaborative project with many                                        | - 0.00000000 V C              |                           |                  | >          |              |  |
| ype 'contributors()' for more informat                                      | Discourse Lot B               |                           |                  |            |              |  |
| citation()' on how to cite R or R pack                                      | File name                     |                           |                  |            | 114          |  |
| pe 'demo()' for some demos, 'help()'                                        | Save as type:                 |                           |                  | ¥ 1        | PM           |  |
| help.start()' for an HTML browser inte                                      |                               |                           |                  |            | PM           |  |
| When d() to duit w.                                                         | A Hide Folders                |                           | Save             | Cancel     | PM v         |  |

This will pop out a window like this, where you can rename the script file as test R, are the one which you are intended to. Once you rename, you can say save, that will save the script file.

(Refer Slide Time: 07:31).

| Data science for Engineers                                                                                                    |                                                       |    |
|----------------------------------------------------------------------------------------------------|-------------------------------------------------------|----|
| Executing an R file                                                                                                    |                                                       |    |
| RStudio     File Edit Code View Elots Session Build Debug Tools Help                                                                     |                                                       |    |
| © test.R* ×                                                                                                    | Run 🧐 🕒 Source 🔹 ≷                                    |    |
| 2 a=11]<br>3 b<-a*10<br>4 print(c(a,b))                                                                                                  | Source Ctrl+Shift+S Source with Echo Ctrl+Shift+Enter |    |
| A) Press Run/ Ctrl + Enter                                                                                                    |                                                       |    |
| B) Press Source / Ctrl + Shift + S<br>Or<br>C) Press Ctrl + Shift + Enter (Source with echo)                                             |                                                       |    |
| Source will execute all commands in console<br>without displaying them where as source with<br>echo will execute and print automatically | D Crist *                                             |    |
| R Basics                                                                                                    | NPTEL NOC18-CS28                                      | 15 |

So now, we have seen how to open an R script and how to write some code in the R script file. The next task is to execute the R file. There are seven ways; you can execute the commands that are available in the R file. The first way is to use run command.

This run command, can be executed using the GUI, by pressing the run button there, or you can use the Shortcut key, this is control plus enter, what it does is, it will execute the line in which the cursor is there. The other way is to run the R code 'R' using source R source with echo. The difference between source and source with echo is the following: The Source command executes the whole R file and only prints the output, which you wanted to print. Whereas, source with echo prints the commands also, along with the output you are printing.

(Refer Slide Time: 08:38)

| $ \begin{array}{c} \hline \mbox{Educio} \\ \hline \mbox{fd} \ \ \ \ \ \ \ \ \ \ \ \ \ \ \ \ \ \ \$                                                                                                    | Environment History<br>Carl Proport Dataset •<br>Good Environment •<br>Values<br>a 11 |                      | - C X                |  |
|----------------------------------------------------------------------------------------------------|---------------------------------------------------------------------------------------|----------------------|----------------------|--|
| (a)     Call     Verice     Parts     Section     Image: Addition       ) Math     (a)     (b)     (b)     (b)     (b)       ) Math     (b)     (b)     (b)     (b)     (b)       ) Math     (b)     (b)     (b)     (b)     (b)       ) Math     (b)     (b)     (b)     (b)     (b)       ) Math     (b)     (b)     (b)     (b)     (b)       ) Math     (b)     (b)     (b)     (b)     (b)                                                                                                    | Environment History  Constructionment History  Coloui Environment - Values  a 11      |                      | Project (None)       |  |
| $\begin{array}{c c} \operatorname{deal} * & & & & & & & & \\ & & & & \\ & & & & \\ & & & & \\ & & & & \\ & & & & \\ & & & & & \\ & & & & & \\ & & & & & \\ & & & & & \\ & & & & & \\ & & & & & \\ & & & & & \\ & & & & & \\ & & & & & \\ & & & & & \\ & & & & \\ & & & & \\ & & & & \\ & & & & \\ & & & & \\ & & & & \\ & & & & \\ & & & & \\ & & & & \\ & & & & \\ & & & & \\ & & & & \\ & & & & \\ & & & & \\ & & & & \\ & & & & \\ & & & & \\ & & & & \\ & & & & \\ & & & & \\ & & & & \\ & & & \\ & & & \\ & & & & \\ & & & & \\ & & & & \\ & & & & \\ & & & & \\ & & & & \\ & & & & \\ & & & \\ & & & & \\ & & & & \\ & & & & \\ & & & & \\$ | Imironment History                                                                    |                      |                      |  |
| 2 = 11<br>3 b = a*10<br>4 print[c(a,b))]                                                                                                    |                                                                                       |                      | 🗉 List • 🛞           |  |
| $ \begin{array}{l} 1 \\ 2 & a = 11 \\ 3 & b = a^* 10 \\ 4 & print [[c(a,b))] \end{array} $                                                                                                    | Global Environment +<br>values<br>a 11                                                |                      |                      |  |
| 3 b = a*10<br>4 print[c(a,b))                                                                                                    | Values<br>a 11                                                                        |                      |                      |  |
| 4 print[[c(a,b)]                                                                                                    | a 11                                                                                  |                      |                      |  |
|                                                                                                    | b 110                                                                                 |                      |                      |  |
| a 14 🗳 flop Level; = R. Script :                                                                                                    | Files Plots Packages Help Vie                                                         | nwer<br>ime 🔮 More = |                      |  |
| ansole E/R, files/ init                                                                                                    | A Name                                                                                | Gar                  | Multipled            |  |
| r<br>help.start()' for an HTML browser interface to help.<br>ype 'q()' to quit R.                                                                                                    | *                                                                                     | 40.8                 | Oct 14, 2017, 6:39 / |  |
| workspace loaded from E:/R_files/.RData]                                                                                                    | Rhistory                                                                              | 2.10                 | Nov 27, 2017, 4:07   |  |
| source('E:/0 files/test 0' acho-TBUE) d                                                                                                    | acDetails.txt                                                                         | 432.3 KB             | Sep 9, 2017, 3:16 Pt |  |
| Source( El/R_STINS/CESTIR , CONSTINUE)                                                                                                    | CHURN-DataPrep.R                                                                      | 8.3 KB               | Sep 5, 2017, 7:52 PT |  |
| a = 11 DECLUT                                                                                                    | chumFinal.csv                                                                         | 954.6 KB             | Sep 9, 2017, 3:16 Pf |  |
| b = a*10 RESULT                                                                                                    | Class3.R                                                                              | 4.3 KB               | Sep 16, 2017, 2:113  |  |
| print(c(a,b))                                                                                                    | C crishTest_Lov                                                                       | 3 KB                 | Oct 14, 2017, 2:15 F |  |
| .] 11 110                                                                                                    | C crishTest_1_TEST.civ                                                                | 777.8                | Oct 14, 2017, 2:13 / |  |
|                                                                                                    | v Crashitel Zov                                                                       | 2,4 KB               | Oct 14, 2017, 2110   |  |

So, this is an example, where I have executed the R file, using the source with echo, you can see, in the console, that it printed a the command a equal to 11 and the command b is equal to a time 10 and also the output print c of a, b with the values. So, a is 11 and b is 11 times 10, this is 110. So, this is how, the output will be printed in console. So, that is the result.

(Refer Slide Time: 09:14)

| Data science for Engineers                                                                                                    |    |
|----------------------------------------------------------------------------------------------------|----|
| Execute pieces of code – Run                                                                                                    |    |
| RStudio     File Edit Code View Plots Session Build Debug Profile Tools Help                                                                                                    |    |
| •     •     ■     Addins •       •     •     •     •       •     •     •     •       •     •     •     •       •     •     •     •       •     •     •     •       •     •     •     •       •     •     •     •       •     •     •     •       •     •     •     • |    |
| 1<br>2<br>3 b = a 10<br>4 print(c(a,b))                                                                                                    |    |
| 2:1 (Top Level) 0 R Script 0                                                                                                    |    |
| R Basics                                                                                                    | 17 |

Now, let us see how to execute the pieces of code in R. As you have seen earlier, you can use run command, to run the single line, right. So now, let us try to assign value 14 for a

and then try to run it. So, how do you do this? Take your cursor to the line, which you want to edit, replace that 11 by 14 and then use control enter or the run button. This will execute only the line, where the cursor is placed.

| Content of the second second s |                | ≣ List •   @<br>2,                 |  |   |   |
|----------------------------------------------------------------------------------------------------|----------------|------------------------------------|--|---|---|
| Global Environment -<br>values<br>a 14<br>b 100                                                                                                    |                | ۹                                  |  |   |   |
| a 14                                                                                                    |                |                                    |  |   |   |
| a 14                                                                                                    |                |                                    |  |   |   |
| h 110                                                                                                    |                |                                    |  |   |   |
| 6 110                                                                                                    |                |                                    |  |   |   |
|                                                                                                    |                |                                    |  |   |   |
| Files Plots Packages Help Viewer                                                                                                    |                | -0                                 |  |   |   |
| Files Plots Packages Help Viewer                                                                                                    | 🔮 More -       |                                    |  |   |   |
| Files Plots Packages Help Viewer<br>New Folder O Delete Rename<br>E Refiles                                                                                                    | @ More -       | <br>©<br>                          |  |   |   |
| Files Plots Packages Help Viewer                                                                                                    | More -<br>Size | Modified                           |  |   |   |
| Files Plots Packages Help Viewer<br>Pow Folder O Delete Rename<br>E Ryfiles<br>A Name<br>C .                                                                                                    | More •         | Modified                           |  | P | 4 |
| Files Plots Packages Help Viewer<br>Q New Folder Q Delete  Rename<br>L Rifels<br>A Name<br>Q Rev Rotes<br>Q Robus                                                                                                    | More +<br>Size | Modified ^<br>Oct 14, 2017, 6:39 5 |  | đ |   |

(Refer Slide Time: 09:42)

In the Environment pane, you can see that, only value of a, has been changed and the b value remains same. This is because, we have executed only the line 2 of the code, which change the value of a, but we have not executed the code of line 3. So, the b value reminds as is. Value of a, has changed, but not the value of b.

(Refer Slide Time: 10:05)

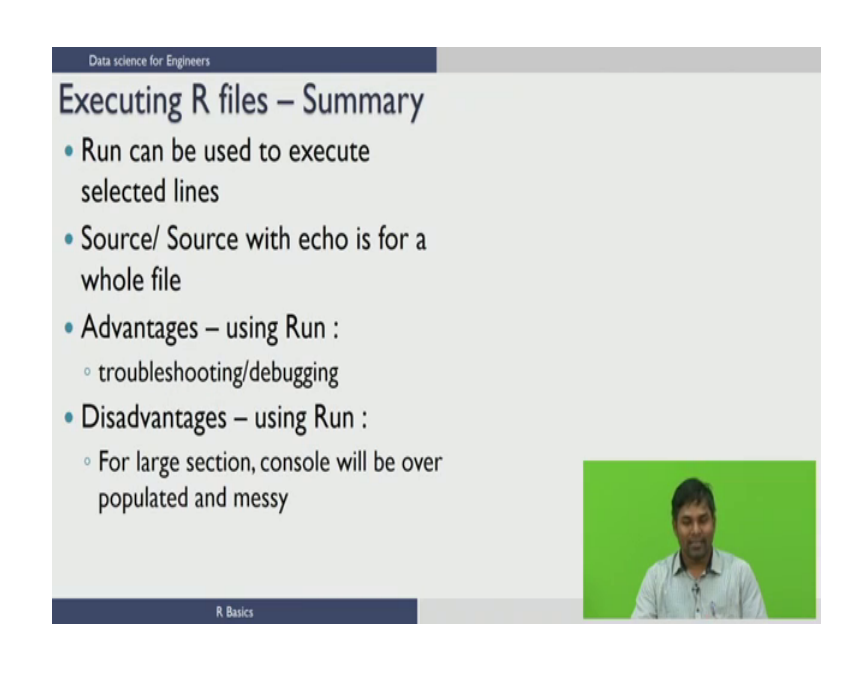

In summary, we can say that, Run can be used to execute the selected lines of R code. Source and Source with echo can be used to run the whole file. The advantage of using Run is, you can troubleshoot or debug the program when something is not behaving according to your expectations. The disadvantages of using run command is, it populates the console and make it messy unnecessarily.

In the next lecture, we are going to see how to add comments to the R file and how to add comments to the single line and multiple lines etc.

Thank you.